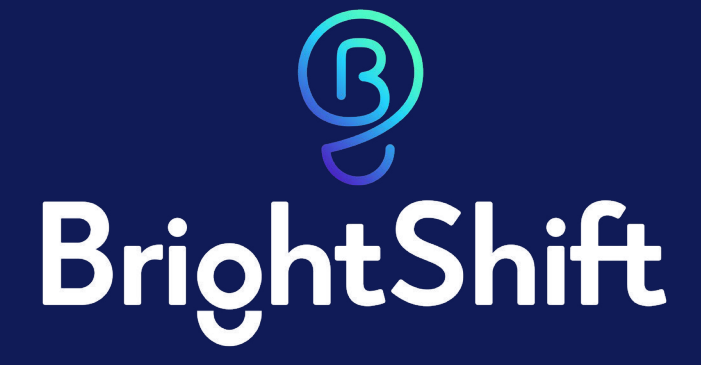

# VIRTUAL CLASSROOM QUICK START GUIDE

TEST RESULTS

In the BrightShift platform the teacher is the true moderator and he/she control who can talk and share video just as it would be in a physical classroom. For more information on how to keep students and staff safe using Videoconferencing <u>click here</u>.

#### **IMPORTANT NOTES**

- The system creates a unique room for each roster.
- The Instructor must launch the Virtual Classroom before any students can join the classroom.
- Students must have a completed profile to enter the classroom.
- Both the instructor and students will need to allow the use of their microphone and camera. (You can still join without a camera and participate.)

Instructors can launch the Virtual Classroom from the Roster Detail Screen:

| BrightShift    |                                                              | User Manual Account - Getting Started                                                                                                    |
|----------------|--------------------------------------------------------------|----------------------------------------------------------------------------------------------------|
| Dashboard      | Rydell High School (MD)                                      |                                                                                                    |
| Hanage Content | School Administration Instructor Dashboard                   |                                                                                                    |
| V Score Exams  | Roster Detail                                                |                                                                                                    |
| Reports        | Back to Instructor Dashboard Launch Virtual Classroom        |                                                                                                    |
| LOGOUT         | ROSTER / COURSE NAME:                                        | INSTRUCTOR:                                                                                                    |
|                | Beginner Math AM                                             | Kim Murdock                                                                                                    |
| Loged in al    |                                                              | SINUS Active Active Active Account of the Active Account of the Ac |
|                | Add/Create New Student(s) Assign Student Tests Import Roster | View Reports                                                                                                    |
|                | Save                                                         |                                                                                                    |
|                | Last First User Name Roster Key Status                       | Select All                                                                                                    |

For students to access your virtual classroom they will need to have a complete profile. If they are new to your school you will need to give each student their individual Roster Key which is found on the Roster Details Screen:

| BrightShift                                                                                                    |               |                    |                         |                       |                                                                                                    |         |              |        | User Manual | Account +            | Getting Started |
|----------------------------------------------------------------------------------------------------|---------------|--------------------|-------------------------|-----------------------|----------------------------------------------------------------------------------------------------|---------|--------------|--------|-------------|----------------------|-----------------|
| C Deabloard  Deabloard  Since Since |               |                    |                         |                       | 2019 - 2020         ROSTER TEST SLRAPS:         Hath         DETINCTIONS:         1. To add students to thin notery, dirk' Add/Create New Students'         1. The add students to thin notery, dirk' Add/Create New Students'         1. The add students to thin notery, dirk' Add/Create New Students'         1. The add students on thin notery of the testing. TIP - Click the "Select All" box to enable test assignments for all students on the note.         4. Save during (click' Save) deprese New York page.         5. Click the Assign Student Tests' botton to proceed to the test assignment page. |         |              |        |             |                      |                 |
| Logged in as<br>KimTesting@test.com                                                                                                    | Ad            | ód/Create New Stud | ent(s)                  | lssign Student Tests  | Import Ros                                                                                                    | ter     | View Reports |        |             |                      |                 |
|                                                                                                    | Last<br>Hanks | First              | User Name<br>THanks2317 | Roster Key<br>KE2-HYE | Status                                                                                                    | Profile | Results      | Remove | Enable      | "<br>Test Assignment |                 |
|                                                                                                    | Pitt          | Brad               | BPitt3315               | 7RT-XRR               | Unregistered                                                                                                    | Profile | Results      | Remove | Enable      | Test Assignment      |                 |
|                                                                                                    | Smith         | Willow             | WSmith5715              | QJ7-9CV               | Unregistered                                                                                                    | Profile | Results      | Remove | Enable      | Test Assignment      |                 |
|                                                                                                    | Smith         | John               | JSmith0155              | 998-TB6               | Unregistered                                                                                                    | Profile | Results      | Remove | i Enable    | Test Assignment      |                 |
|                                                                                                    | Spears        | Brittany           | BSpears5442             | CEB-9PK               | Unregistered                                                                                                    | Profile | Results      | Remove | Enable      | Test Assignment      |                 |
|                                                                                                    | Save          |                    |                         |                       |                                                                                                    |         |              |        |             |                      |                 |

The student will need to enter the first name, last name and roster key as they appear on the roster the first time. Once they login they can complete their profile and launch the classroom from their dashboard:

| ھ<br>BrightShift                                                                                                    |                          |
|----------------------------------------------------------------------------------------------------|--------------------------|
| Student Dashboard                                                                                                    |                          |
| My Exams Virtual Classroom Edit My Profile Change Password User Manual Logout                                         |                          |
| Logged in as THanks                                                                                                   |                          |
| To join a Virtual Classroom, dick on the "Launch Virtual Classroom" button next to the roster you would like to join. |                          |
| Virtual Classrooms                                                                                                    |                          |
| Kim Murdock                                                                                                    | Launch Virtual Classroom |
| Page: 1 of 1<br><< >>                                                                                                 |                          |
|                                                                                                    |                          |
|                                                                                                    |                          |
|                                                                                                    |                          |

#### **CLASSROOM CONTROLS**

When launching the classroom, you will see the following screen, reminding you to allow video and microphone access:

| BrightShift Virtual Classroom needs to use your microphone and camera. |
|------------------------------------------------------------------------|
|                                                                        |
|                                                                        |
|                                                                        |
|                                                                        |

#### **SCREEN SHARING**

The instructor can share their screen by clicking on the computer in the bottom left corner:

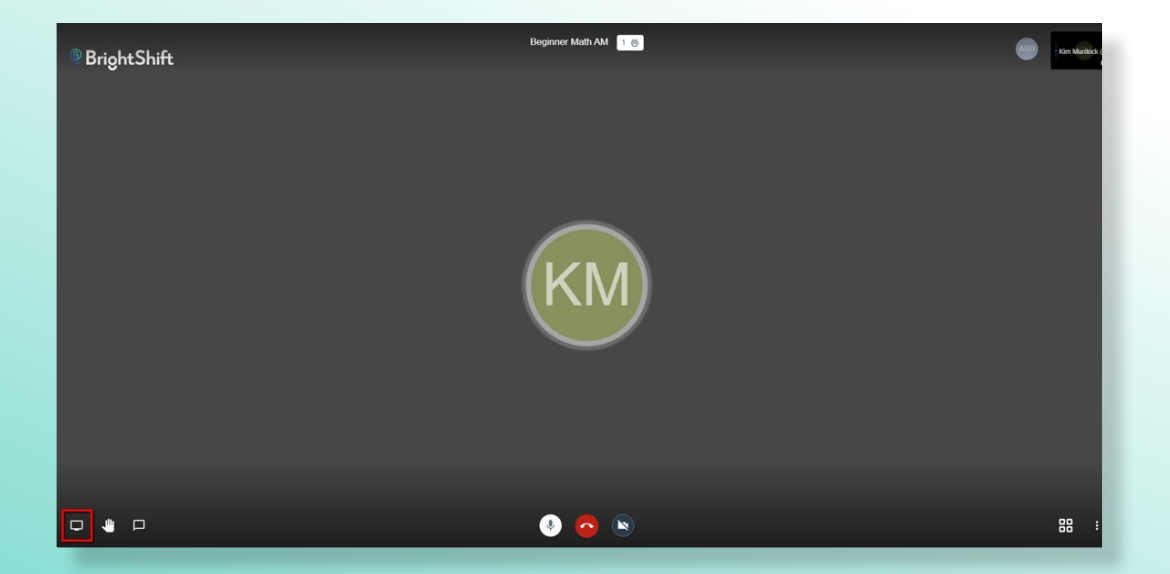

#### **SCREEN SHARING**

The screen sharing window is displayed:

#### Share your screen

conference.brightshiftinc.com wants to share the contents of your screen. Choose what you'd like to share.

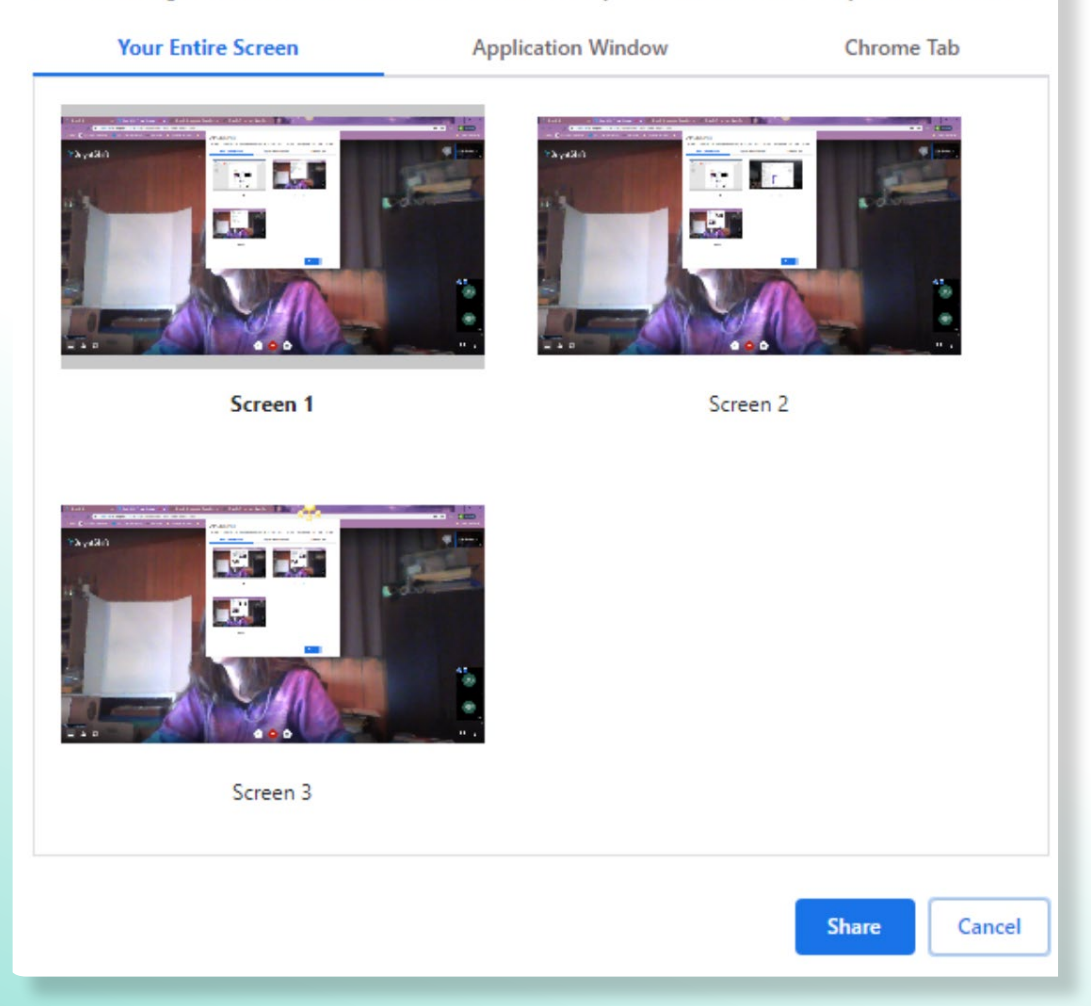

#### **SCREEN SHARING**

The instructor will see the number of screens that they have available to select from or they can select one of the other tabs on the sharing screen.

The application window sharing tab allows you select an individual application to share:

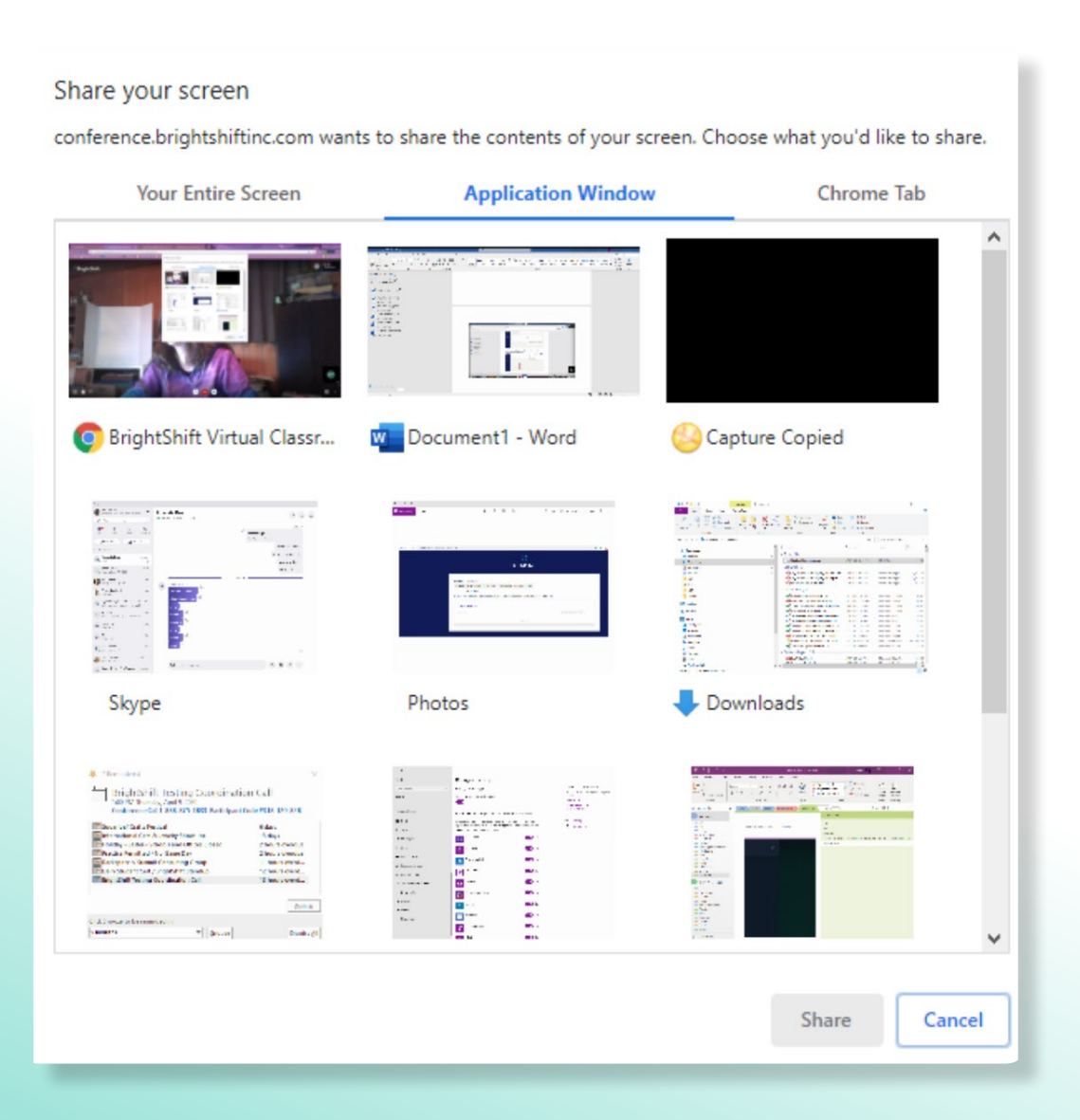

#### **SCREEN SHARING**

The Chrome tab in the sharing window allows you to share an individual tab in Chrome:

| Share your screen                                                                                          |                                    |                      |              |  |  |  |
|----------------------------------------------------------------------------------------------------|------------------------------------|----------------------|--------------|--|--|--|
| conference.brightshiftinc.com wants to share the contents of your screen. Choose what you'd like to share. |                                    |                      |              |  |  |  |
|                                                                                                    | Your Entire Screen                 | Application Window   | Chrome Tab   |  |  |  |
| 9                                                                                                    | BrightShift                        |                      |              |  |  |  |
| G                                                                                                    | why does my camera not work on a   | zoom - Google Search |              |  |  |  |
| g                                                                                                    | BrightShift Virtual Classroom      |                      |              |  |  |  |
| g                                                                                                    | BrightShift                        |                      |              |  |  |  |
| 0                                                                                                    | BrightShift_Instructor_Quick_Start |                      |              |  |  |  |
| 0                                                                                                    | BrightShift_Instructor_Quick_Start |                      |              |  |  |  |
|                                                                                                    |                                    |                      |              |  |  |  |
|                                                                                                    |                                    |                      |              |  |  |  |
|                                                                                                    |                                    |                      |              |  |  |  |
|                                                                                                    |                                    |                      |              |  |  |  |
|                                                                                                    |                                    |                      |              |  |  |  |
|                                                                                                    |                                    |                      |              |  |  |  |
|                                                                                                    |                                    |                      |              |  |  |  |
|                                                                                                    |                                    |                      |              |  |  |  |
|                                                                                                    |                                    |                      |              |  |  |  |
|                                                                                                    |                                    |                      | Share Cancel |  |  |  |

#### MESSAGING

You can chat with all your students at once by clicking on the chat icon in the bottom left corner:

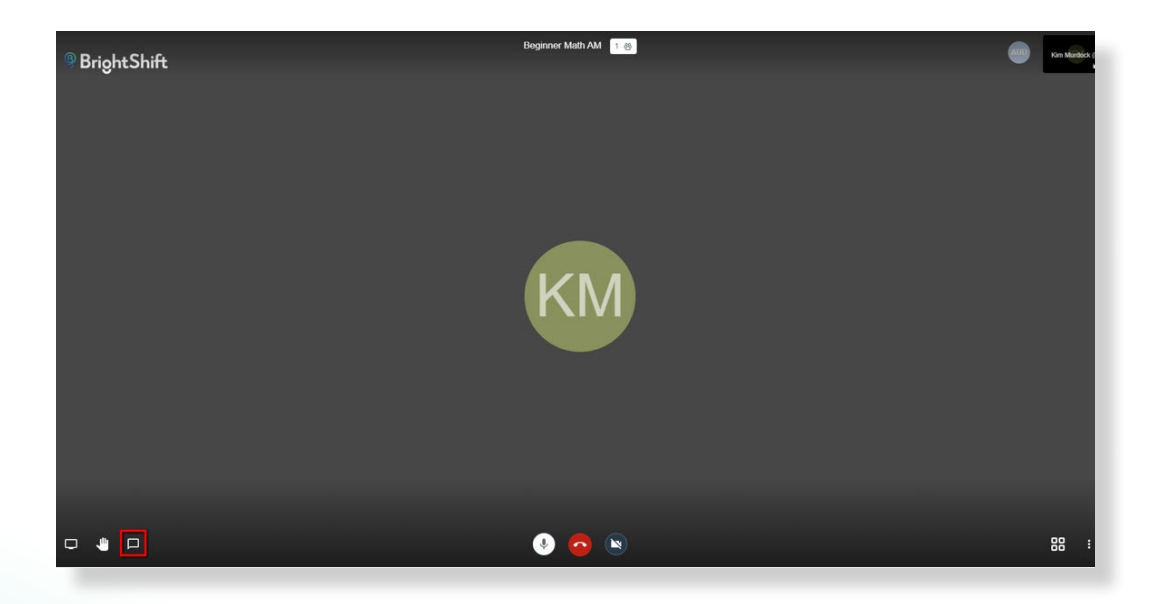

The messaging window shows group messages and individual messages:

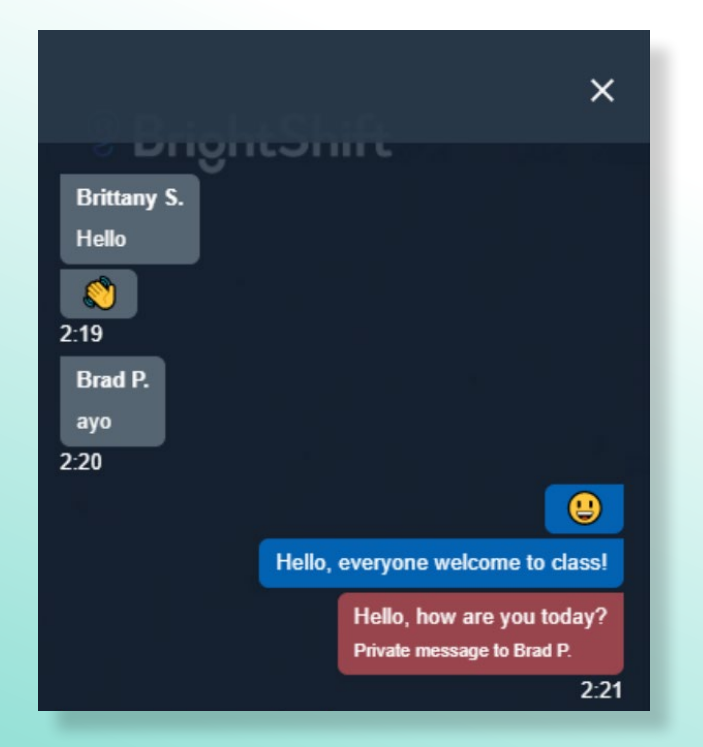

#### MESSAGING

Students can raise their hand by clicking on the hand in the lower left corner:

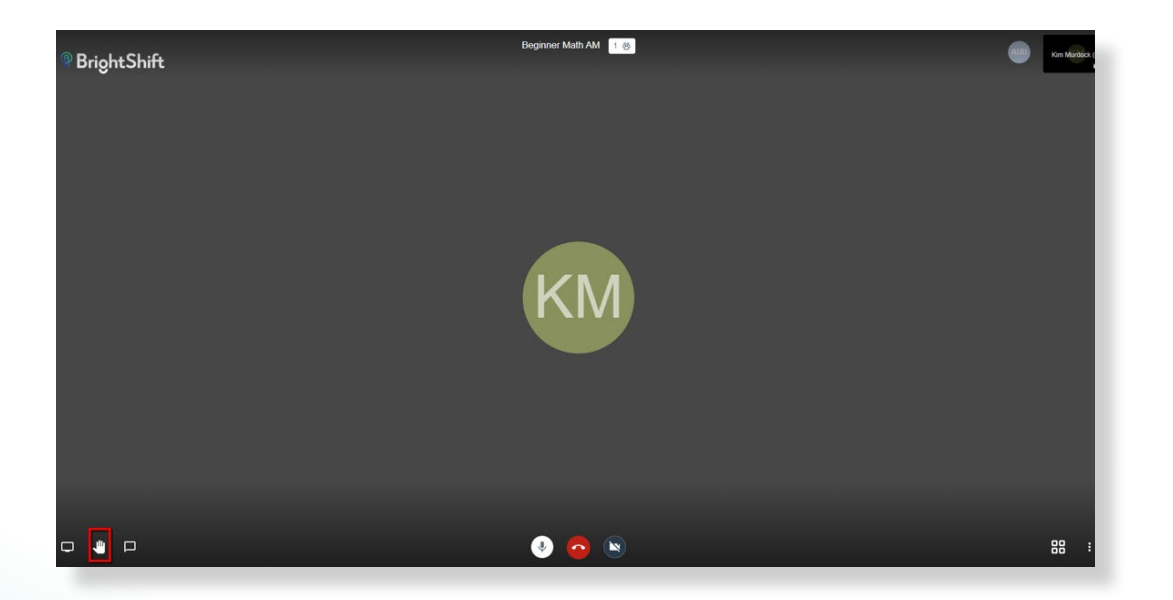

Those messages show on the instructors screen in the lower left corner:

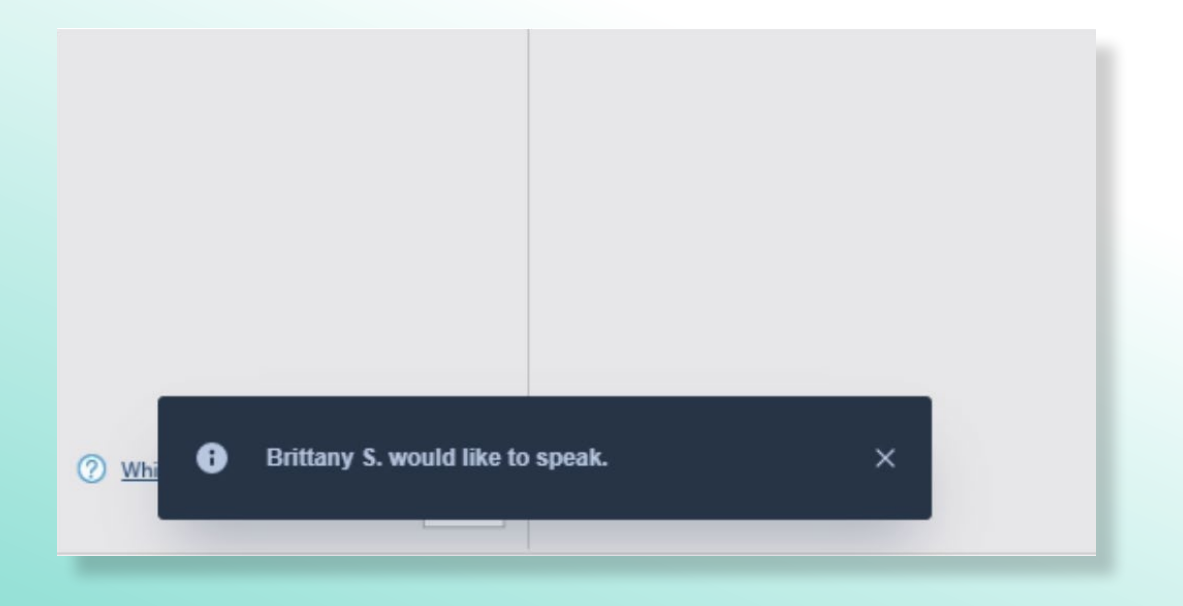

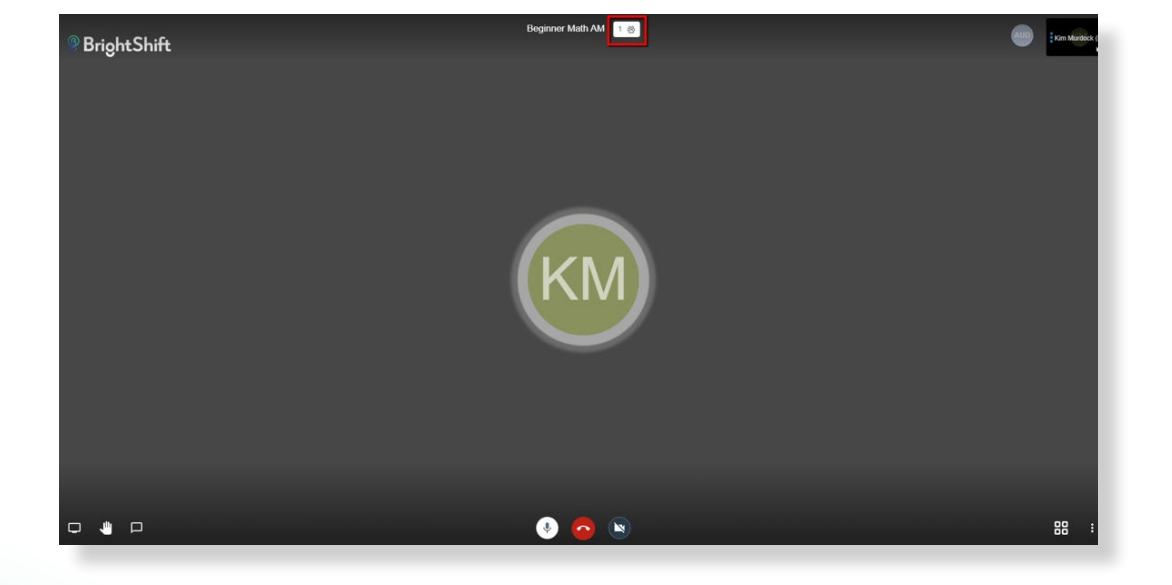

Clicking on the people icon in the middle of the top of the screen, you will get call statistics:

Speaker stats available for review:

| Speaker Stats                 |              |       |
|-------------------------------|--------------|-------|
| Name                          | Speaker Time |       |
| Kim Murdock (Instructor) (me) | 7m4s         |       |
| Brad P.                       | 51s          |       |
| Brittany S.                   | 50s          |       |
|                               |              | Close |

The instructor view can be toggled by clicking on the icon:

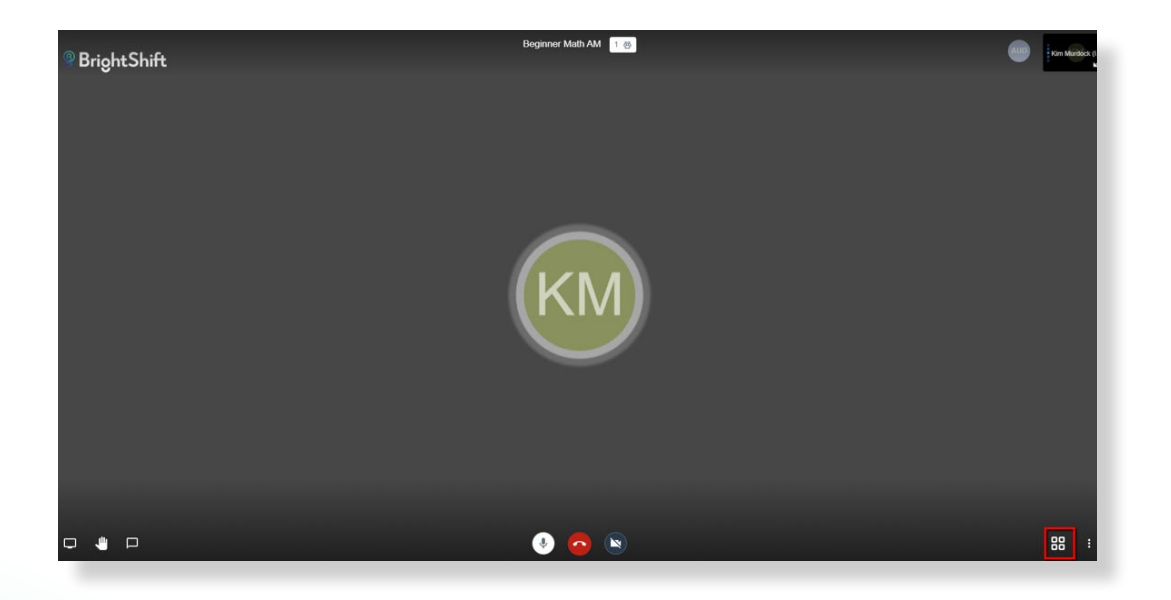

#### Title View:

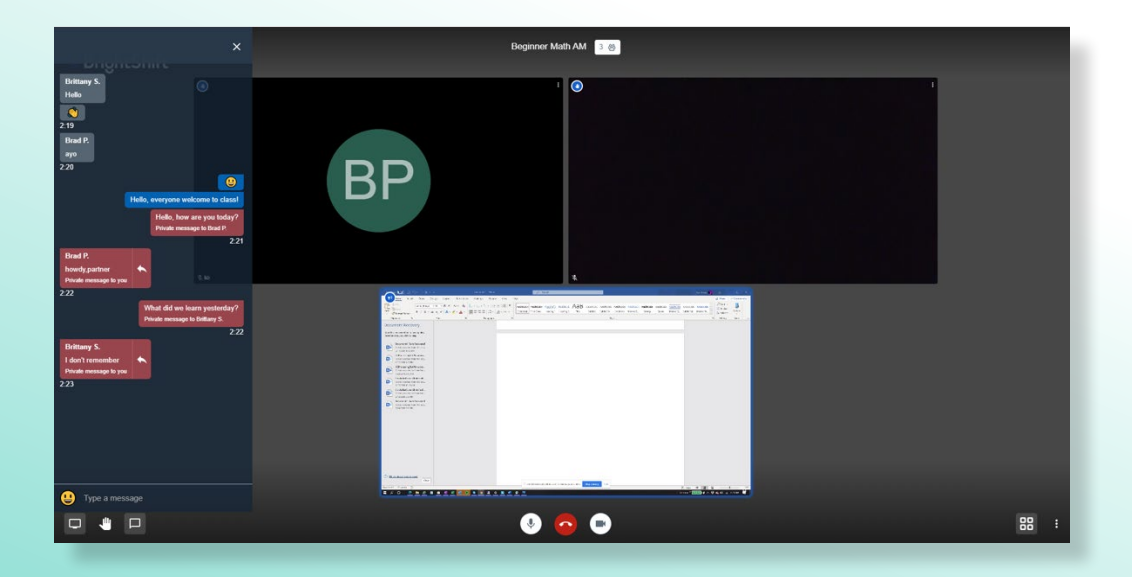

The settings are accessed by clicking on the settings icon:

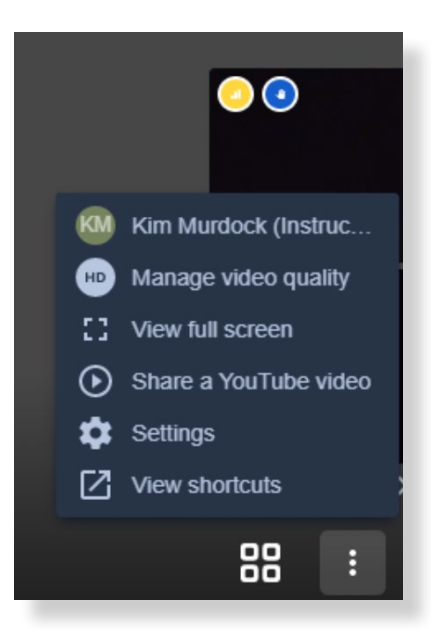

Clicking on your name brings up the settings screen, with tabs for devices, profile and more. Devices allows you to select the devices you will use for classroom communication:

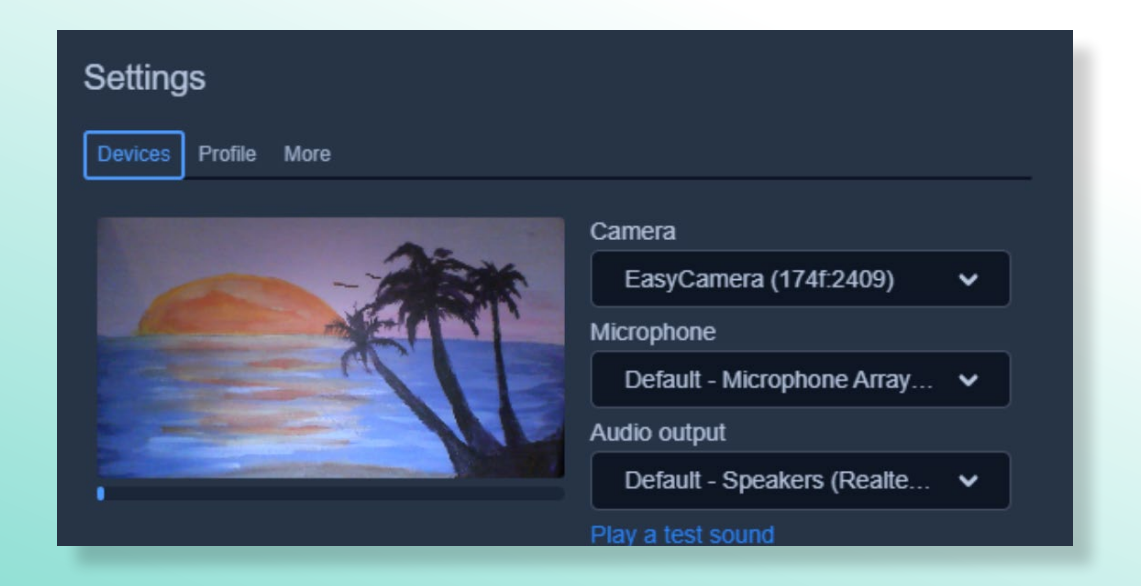

Profile allows you change your display name:

| Settings                                                              |                                 |  |  |  |
|-----------------------------------------------------------------------|---------------------------------|--|--|--|
| Devices Profile More                                                  |                                 |  |  |  |
|                                                                       | Set your gravatar email         |  |  |  |
| Kim Murdock (Instructor)                                              | Enter e-mail                    |  |  |  |
| Authenticate<br>Logged in as 32d2173d-a186-4cc4-af07-47c656<br>Logout | 67a9c65@meet.jitsi<br>Ok Cancel |  |  |  |

More allows you to set moderator settings:

| Settings               |         |           |
|------------------------|---------|-----------|
| Devices Profile More   |         | te de des |
|                        |         |           |
| Everyone starts muted  | English | ×         |
| Everyone starts hidden |         |           |
| Everyone follows me    |         |           |
|                        |         | k Cancel  |

Clicking on manage video quality allows the instructor to determine the video quality:

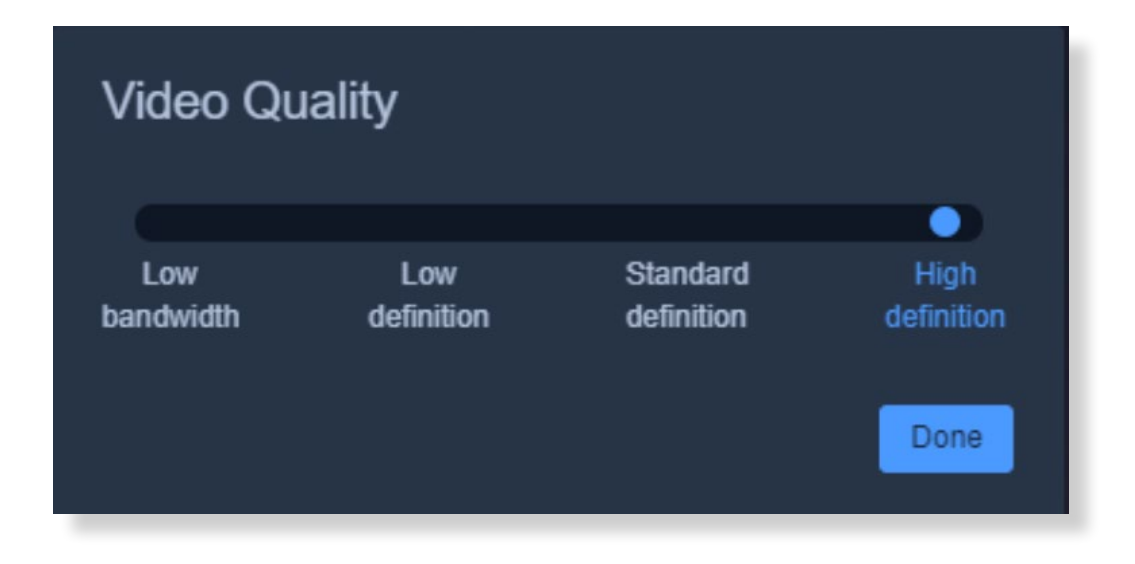

Share on YouTube allows you to embed the video in the classroom:

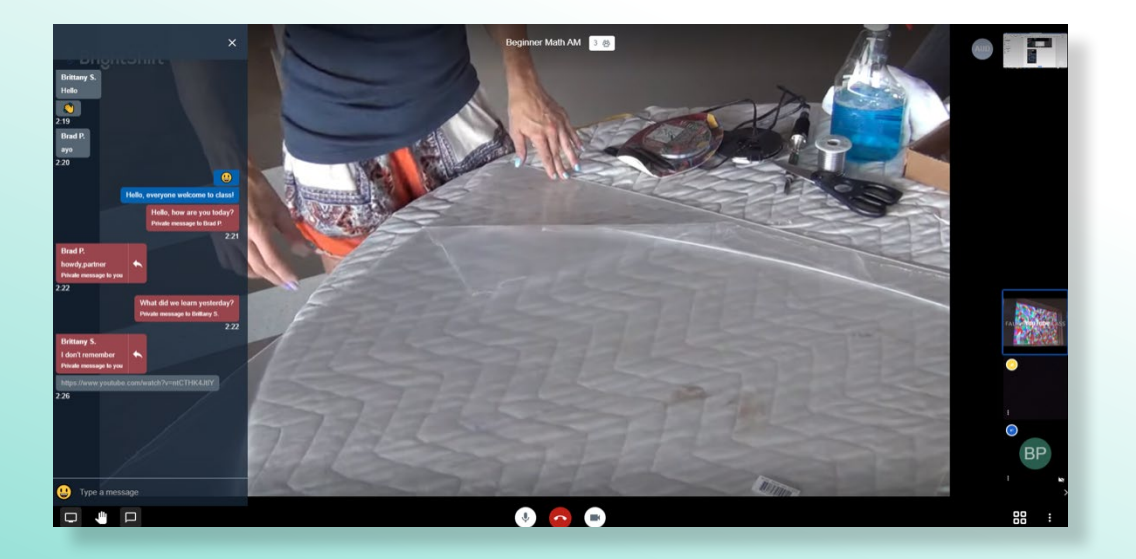

Blur my background blurs the background. View keyboard shortcuts:

## Keyboard shortcuts

| Show or hide video inumbhalis            |       |
|------------------------------------------|-------|
| Mute or unmute your microphone           | M     |
| Start or stop your camera                | V     |
| Manage call quality                      | Α     |
| Open or close the chat                   | С     |
| Switch between camera and screen sharing | D     |
| Raise or lower your hand                 | R     |
| View or exit full screen                 |       |
| Show or hide keyboard shortcuts          |       |
| Push to talk                             | SPACE |
| Show speaker stats                       |       |
| Focus on your video                      | 0     |
| Focus on another person's video          | 1-9   |
|                                          |       |
|                                          | Close |
|                                          |       |

Clicking on the > in the bottom left corner hides the users:

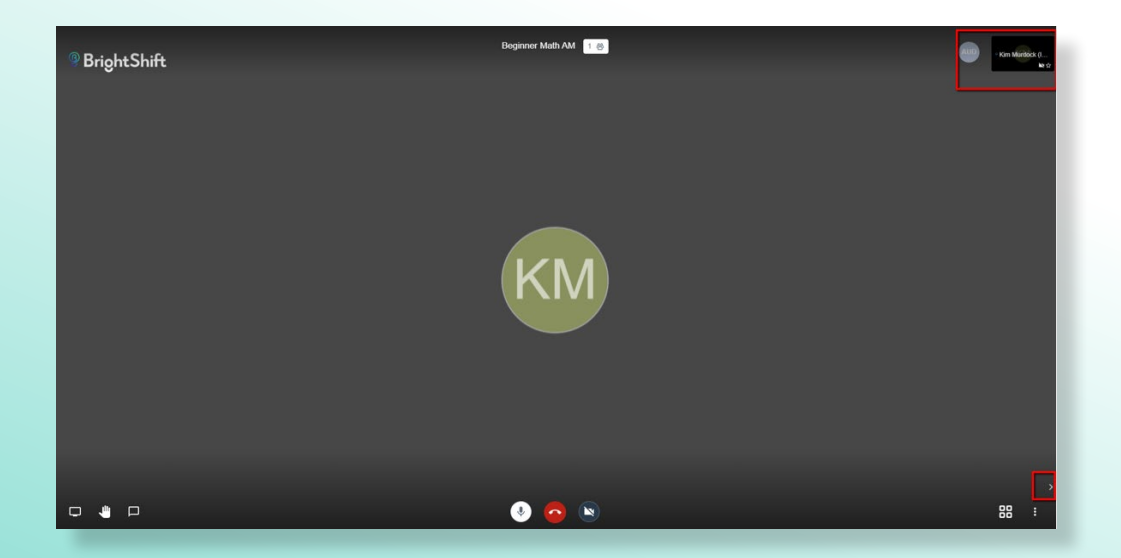

Clicking the microphone icon mutes and unmutes your microphone:

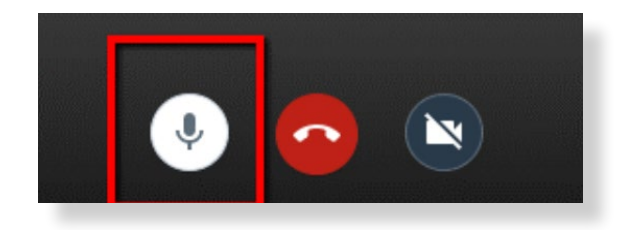

#### Clicking on the phone icon ends the meeting:

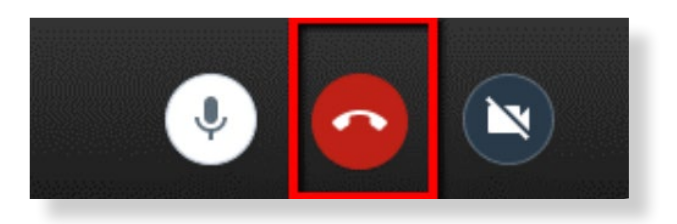

# Clicking on the camera icon turns the camera on and off:

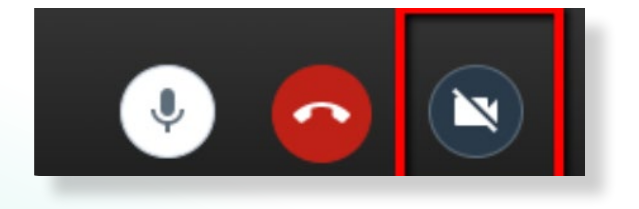

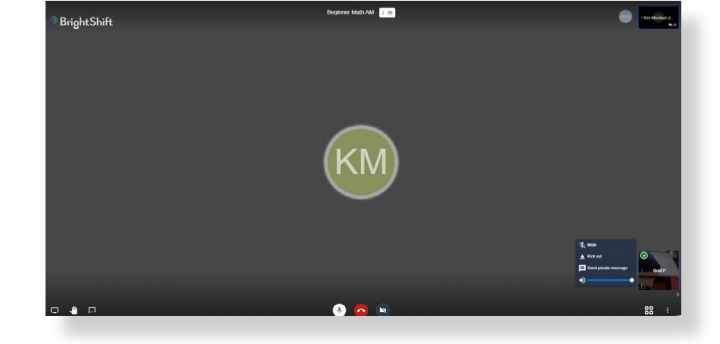

Click on a participant to access the menu:

- Mute
- Kick Out
- Send Private Message
- Control volume

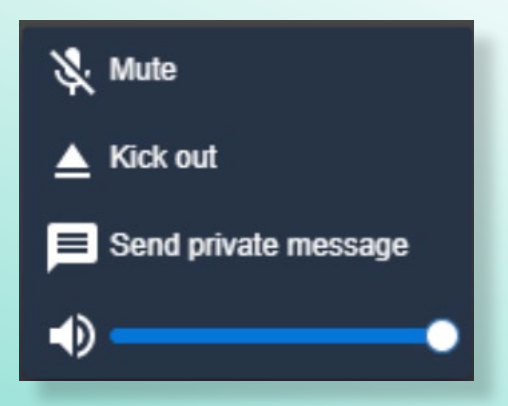

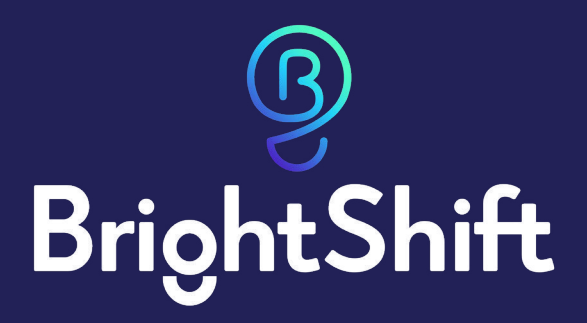